## 小数点以下の週間時間がある場合の入力解除方法について

※ 以下の1から4の作業を行ってください。

1 下の図にある赤囲みの「セル」をクリックする。

| 100 000                              |                                         |              |                 |                |         |         |       |             |                    |            |         | 生活        | ŃL.        | xis [    | 互換で  | -F]               | - Exo          | el         |      |        |            |                    |      |                |                           |                   |               |                                  |            |      |
|--------------------------------------|-----------------------------------------|--------------|-----------------|----------------|---------|---------|-------|-------------|--------------------|------------|---------|-----------|------------|----------|------|-------------------|----------------|------------|------|--------|------------|--------------------|------|----------------|---------------------------|-------------------|---------------|----------------------------------|------------|------|
| 人时 五一市                               | ページレイアウト                                | 政司           | <del>7</del> -5 |                | 6723    | ź       | k.,   | D           | ocuW               | larke      |         | 오典        | រាះប្រា    | UWF      | EL.  | カして               |                |            |      |        |            |                    |      |                |                           |                   |               |                                  |            | Я    |
| Ж. HGS]*949М<br>№ . В / Ц -          | -  11 - <br>Ξ -   <u>Δ</u> - <u>Δ</u> - | A* ^*<br>7 - | 11 11           |                | 1       | >-<br>• | 10 E  | UNA<br>TANA | <b>感して</b><br>15日日 | 244<br>674 | 表示      | १२<br>र - | (f)<br>(で) | z<br>- % | ,    | *.0<br>10,*       | *<br>.00<br>.0 |            | 18 7 | -J.L   | LT t       | 2<br>1100<br>1111- | 日本、  | 業日期            | Σ<br>Ξ<br>Ξ<br>Ξ<br>Ξ<br> | オート<br>フィル<br>クリア | - SUM<br>. •  | A<br>2<br>型<br>2<br>4<br>10<br>4 | えと 検ビー・ 温料 |      |
| je na                                | フォント                                    | 142          |                 |                |         |         | 秘密    | 1           |                    |            |         | - 75      |            | 3        | 如何   |                   | 12             |            |      | 7.91)  | 8.00       |                    |      | セル             |                           |                   | - 9           | ά.Ω.                             |            |      |
| * 1 ×                                | 1 6                                     |              |                 |                |         |         |       |             |                    |            |         |           |            |          |      |                   |                |            |      |        |            |                    |      |                |                           |                   |               |                                  |            |      |
|                                      | Station 10 10                           |              |                 | 1755           |         | 1       | 200   | -           |                    |            |         |           |            |          | 6 3  | 1.5               |                | 1211       | -    | Si lui |            |                    |      | 20153          | and the second second     | 200               |               | 51 S                             |            | 1.23 |
| MNOPOR:                              | STUVWX                                  | Y L          | AA              | AB             | AC.)    | ADIA    | EA    | FIAC        | i AH               | AI         | AU      | AK 7      | AL A       | M (A)    | NAL  | ) AP              | HC             | AR A       | SA   | i AU   | AV A       | R AX               | AY A | Z BABE         | BUEUBEE                   | 카비                | GBH B         | 1 8                              | 0          | BP   |
|                                      | 01.00                                   |              |                 |                |         | 2.2     | 112   |             | -                  |            |         | -         |            |          |      |                   |                |            |      |        |            |                    | 10   | and the second | T(1-41.)                  | 8                 |               |                                  |            |      |
|                                      | 従事                                      | き者の          | 勤               | <b>Β</b> , σ,  | 体       | 制力      | 2l    | 斥勤          | 務.                 | 形系         | Ę-      | 覧         | 表(         | 生;       | 古介   | 下腰                | )              |            | 1    | _      |            |                    | 1    | 67 A 71        | , ccean                   | -                 |               |                                  |            |      |
|                                      |                                         |              |                 |                |         |         | 12    |             |                    |            |         |           |            |          | _    |                   |                |            | 1    | 常勤衍    | 業者         | 助務的                | 間数   | (1週間)          | ) -                       | 8                 | 時間            |                                  |            |      |
| 事業所名                                 |                                         |              |                 | (              | 単位      | 名)      |       |             |                    |            |         |           |            | _        |      |                   |                |            |      |        |            |                    |      | -              |                           |                   |               |                                  |            |      |
|                                      |                                         |              |                 |                |         |         | a 1 👘 |             |                    |            |         |           |            |          |      |                   |                |            |      |        |            |                    |      |                |                           |                   |               |                                  |            |      |
| 平均障害支担区分                             |                                         |              | _               | 人具             | 記       | 冒区分     | 7     |             |                    |            |         |           |            | _        | 3    | 短期                | 入所             | 併設         |      |        |            |                    |      |                |                           |                   |               |                                  |            |      |
| 平均障害支援区分                             |                                         | 1            | 1               | 人類<br>第1週      | A ACC   | 百区分     | 7     |             | 1                  | 第2i        | ă       |           | 1          |          |      | 短期<br>第33         | 入所<br>11       | 併設         |      |        | 第4         | 週                  |      | 1              |                           |                   |               |                                  |            |      |
| 平均障害支担区分                             | 氏名                                      | 1 2          | 3               | 人募<br>第1週<br>4 |         | 6       | 7 8   | 3 9         | 10                 | 第2j        | 型<br>12 | 13 1      | 14 1       | 5 10     | 6 17 | 短期<br>第33<br>18   | 入所<br>19       | 併設<br>20 2 | 1 2  | 2 23   | 第4<br>24 2 | 週<br>5 26          | 27 2 | 8 <u>合</u> k   | + 週平均の                    | の<br>第<br>第       | 助務損募<br>あの人物  |                                  |            |      |
| 平均障害支担区分                             | 氏名                                      | 1 2          | 3               | 人募<br>第1週<br>4 | 1<br>5  | 6       | 7 8   | 3 9         | 10                 | 第2词<br>11  | 12      | 13 1      | 14 1       | 5 10     | 6 17 | 短期<br>第3月<br>18   | 入所<br>町<br>19  | 併設<br>20 2 | 1 2  | 2 23   | 第4<br>24 2 | 週<br>5 26          | 27 2 | -<br>8 合計      | + 週平均の<br>勤務時間            | の<br>間<br>初       | 助務損募<br>更の人数  |                                  |            |      |
| 平均障害支援区分                             | 氏名                                      | 1 2          | 3               | 人車<br>第1週<br>4 | 4 ARC 1 | 6       | 7 8   | 8 9         | 10                 | 第2词<br>11  | 劃<br>12 | 13        | 14 1       | 5 10     | 6 17 | 短期<br>第3章<br>7 18 | 入所<br>回<br>19  | 併設 202     | 1 2  | 2 23   | 第4<br>24 2 | 週<br>5 26          | 27 2 | 8 eň           | + 週平均の<br>勤務時間            | の 戦               | 助務損募<br>更の人数  |                                  |            |      |
| 平均傳書支援区分                             | 氏名                                      | 1 2          | 3               | 人員<br>第1週<br>4 | 9 ARC   | 6       | 7 8   | 3 9         | 10                 | 第2词        | 12      | 13 1      | 14 1       | 5 1      | 6 17 | 短期<br>第33<br>7 18 | 入所<br>型<br>19  | 併設 202     | 1 2  | 2 23   | 第4<br>24 2 | 週<br>5 26          | 27 2 | 8 AN           | + 週平均の<br>勤務時期            | の<br>戦<br>戦       | b 務換算<br>愛の人数 |                                  |            |      |
| 平均障害支援区分                             | 氏名                                      | 1 2          | 3               | 人員<br>第1週<br>4 | 9 ARC   | 6       | 7 8   | 3 9         | 10                 | 第2i        | 12      | 13 1      | 14 1       | 5 10     | 6 17 | 短期<br>第3月<br>7 18 | 入所<br>型<br>19  | 併設 202     | 1 2  | 2 23   | 第4<br>24 2 | i週<br>5 26         | 27 2 | 8 合計           | + 選平均0<br>勤務時間            | の<br>戦<br>戦       | 助務換算<br>愛の人数  |                                  |            |      |
| 平均除害支担区分<br>動務形態                     | 氏名                                      | 1 2          | 3               | 人員<br>第1週<br>4 | 5       | 6       | 7 8   | 3 9         | 10                 | 第2j        | 12      | 13 1      | 14 1       | 5 10     | 6 17 | 短期<br>第33<br>7 18 | 入所<br>19       | 併設 202     | 1 2: | 2 23   | 第4<br>24 2 | ·週<br>5 26         | 27 2 | 8 合計           | + 週平均()<br>勤務時間           | わ<br>町<br>13      | 助務授算<br>愛の人数  |                                  |            |      |
| 平均储蓄支推区分<br>動務形態                     | 氏名                                      | 1 2          | 3               | 人類<br>第1週<br>4 | 5       | 6       | 7 8   | 3 9         | 10                 | 第23        | 12      | 13        | 14 1       | 5 1      | 6 17 | 短期<br>第33<br>7 18 | 入所<br>19       | 併設 202     | 1 2  | 2 23   | 第4<br>24 2 | ·週<br>5 26         | 27 2 | 8 Ař           | + 週平均0<br>勤務時間            | わ<br>戦<br>戦       | 助務機算          |                                  |            |      |
| 平均確認支援区分       勤務形態                  | 氏名                                      | 1 2          | 3               | 人員<br>第1週<br>4 | 5       | 6       | 7 8   | 3 9         | 10                 | 第23        | 12      | 13        | 14 1       | 5 1      | 6 17 | 短期<br>第33         | 入所<br>19       | 併設 20 2    | 1 2  | 2 23   | 第4<br>24 2 | ·週<br>5 26         | 27 2 | 8 <u>6</u> #   | + 週平均0<br>勤務時間            | の<br>町<br>日       | 助務機算          |                                  |            |      |
| 平均構善支援区分<br>動務形態                     | 氏名                                      | 1 2          | 3               | 人員<br>第1週      | 9 AR    | 6       | 7 8   | 3 9         | 10                 | 11         | 12      | 13        | 14 1       | 5 10     | 6 17 | 短期<br>第33<br>7 18 | 入所<br>19       | 研設<br>20 2 | 1 2: | 2 23   | 第4<br>24 2 | ·週<br>5 26         | 27 2 | 8 AN           | + 週平均o<br>勤務時間            |                   | 助務機算<br>愛の人数  |                                  |            |      |
| 平均薄着支援区分<br>副将形形<br>                 | 氏名                                      | 1 2          | 3               | 人募<br>第1週<br>4 | 5<br>5  | 6       | 7 8   | 3 9         | 10                 | 第2j        | 12      | 13 1      | 14 1       | 5 11     | 6 17 | 短期 第33            | 入所<br>担<br>19  | 併設<br>20 2 | 1 2: | 2 23   | 第4<br>24 2 | ·週<br>5 26         | 27 2 | 8 AN           | + 週平均の<br>勤務時間            |                   | 助務損募          |                                  |            |      |
| 平均確認支援(2分)<br>平均確認支援(2分)<br>動務形態<br> | <b>氏名</b>                               | 1 2          | 3               | 人募<br>第1週<br>4 | 9 AR    | 6       | 7 8   | 3 9         | 10                 | 第2J        | 12      | 13 1      | 14 1       | 5 11     | 6 17 | 短期 第33            | 入所<br>19       | 伊設 20 2    | 1 2: | 2 23   | 第4<br>24 2 | ·週                 | 27 2 | 8 <b>A</b> i   | + 週平均()<br>製招時間           |                   | 助務機算          |                                  |            |      |

2 「データ」の「データの入力規則」を開いて、「すべてクリア」をクリックし、OKする。

| 5 R R                           |                                         |                                |                                                                                                  | 29-3 生活介護:xis [百點                                                                                                    | RE-F] - Excel                                                                                                    |                                                                                                    |
|---------------------------------|-----------------------------------------|--------------------------------|--------------------------------------------------------------------------------------------------|----------------------------------------------------------------------------------------------------|----------------------------------------------------------------------------------------------------|----------------------------------------------------------------------------------------------------|
| 大味 丛-木                          | K-SLAPON I                              | <u>क्र</u> ज्ञ <del>7</del> -1 | <b>夕</b> 校開 表                                                                                    | 示 DocuWorks 🖓 実行したい作業を                                                                                                    | UNUTABU                                                                                                    | R.                                                                                                    |
| 90 新しいタ<br>マリー この 表近使・<br>取得と変換 | S示<br>から<br>オペエ<br>シトソース 更新・○<br>・<br>授 | 接続<br>プロパティ<br>リンクの構成<br>続     | 21 (12)<br>21 第4日<br>21 第4日<br>第一日<br>第一日<br>第一日<br>第一日<br>第一日<br>第一日<br>第一日<br>第一日<br>第一日<br>第一 | ▼ 1007<br>100-100<br>100-100<br>1 | <ul> <li>3.200 単統合<br/>・ 第二・シンジッグ         ・ 第二・シンジッグ         ・ 第二・シンジッグ         ・ 第二・シンジッグ         ・ 第二・         ・ 第二・         ・ 第二・         ・ 第二・         ・ 第二・         ・ 予測         ・ アントライン         ・         ・         ・</li></ul> | 5<br>5                                                                                                    |
| MNDPGR                          | sitiu viwix<br>従業                       | Y Z A4<br>:者の勤                 | A ABIAC ADIAE<br>務の体制及                                                                           | afiag ah alialiakial amania<br>な勤務形態一覧表(生活                                                                                                    | AO AP AO AR AS AT AU AV AM AX AY AZ BABBBC <u>EOEE</u> BFBC<br>介護) <u>あず入ルにてにない</u><br>データの入力検知 ? >                                                                                                    | <u>38HEL BO BP</u>                                                                                              |
| 事業所名                            |                                         |                                | (単位名)                                                                                            |                                                                                                    | 「留定」 入力時かかった パラー かかった 日本語入力                                                                                                    |                                                                                                    |
| 平均障害支援区分                        |                                         |                                | 人員配置区分                                                                                           |                                                                                                    | 短期入 <u>activities</u>                                                                                                    | The second second second second second second second second second second second second second second second se |
|                                 |                                         |                                | 第1週                                                                                              | 第2週                                                                                                    | 第3週 入力值の標環(A):                                                                                                    |                                                                                                    |
| 勤務形態                            | 氏名                                      | 1 2 3                          | 4 5 6 7                                                                                          | 8 9 10 11 12 13 14 15 16 1                                                                                                    | 17 18 1<br>リスト ✓ 空白を単現する(E)<br>データ(D): ✓ FDップダウン リストがら連択する([)                                                                                                    | は しか しか しか しか しか しか しか しか しか しか しか しか しか                                                                        |
|                                 |                                         |                                |                                                                                                  |                                                                                                    | 次の)Eの間                                                                                                    |                                                                                                    |
|                                 |                                         |                                |                                                                                                  |                                                                                                    | 元の桓(5):                                                                                                    |                                                                                                    |
|                                 |                                         |                                |                                                                                                  |                                                                                                    | -\$490.9793.8<br>[58]                                                                                                    |                                                                                                    |
|                                 |                                         |                                |                                                                                                  |                                                                                                    |                                                                                                    |                                                                                                    |
|                                 |                                         |                                |                                                                                                  |                                                                                                    | □ 同じ入力規則が設定されたすべてのセルに変更を運用する(E)                                                                                                    |                                                                                                    |
|                                 |                                         |                                |                                                                                                  |                                                                                                    |                                                                                                    |                                                                                                    |
|                                 |                                         |                                |                                                                                                  |                                                                                                    | すべてかリア(S) OK キャンセル                                                                                                    |                                                                                                    |
|                                 |                                         |                                |                                                                                                  |                                                                                                    |                                                                                                    |                                                                                                    |
|                                 |                                         | 1                              |                                                                                                  |                                                                                                    |                                                                                                    |                                                                                                    |
| 影第29-3                          | - 記載例 🕘                                 | E                              |                                                                                                  |                                                                                                    | 4                                                                                                    |                                                                                                    |
| 了 活动分时                          |                                         |                                |                                                                                                  |                                                                                                    | 田 国                                                                                                    | E +                                                                                                    |

3 セルを左クリックし、「セルの書式設定」を開き、分類を「数値」にし、小数点以下の桁数 を入力する。

| 8                    | o•d•₽8                                                     | •                                         |                                  |                  |                                       | 29-3 生活介護:xds [互換T門 - Excei                                                                     |          |                          |                    |                                 | _            | m -   | $ 0  \times$ |
|----------------------|------------------------------------------------------------|-------------------------------------------|----------------------------------|------------------|---------------------------------------|-------------------------------------------------------------------------------------------------|----------|--------------------------|--------------------|---------------------------------|--------------|-------|--------------|
| ファイル                 | 市-ム 神入                                                     | K-91-1701                                 | 数式 デ-                            | 夕樹               | と 表示 DocuWo                           | ks: Q 実行したい作業を入力してにおい                                                                           |          |                          |                    |                                 |              |       | A.共有         |
| 日<br>外部データの<br>取り込み、 | <ul> <li>クェリの表<br/>新しいや<br/>エリ・Co最近使つ<br/>取得と変換</li> </ul> | はた 日本 日本 日本 日本 日本 日本 日本 日本 日本 日本 日本 日本 日本 | 接続<br>  カロバティ<br>  リンクの構成。<br>#発 | 21 A<br>31 #4    | 2 下でかけ<br>2 フィルター 下 市道用<br>並べ替えとフィルター | ■ 25%3174ル 10数合<br>同切り位置 日本の前除 ロードルートのシックブ<br>ビリウ位置 日本の前除 ロードルートのシックブ<br>ビデータの入力規則 ・<br>データ ツール | What-T   | ·<br>) 카키 구<br>·<br>) 카키 | 四 朝の<br>朝の<br>十 開小 | レープ化 ・<br>レープ解除 -<br>計<br>ウトライン | a iliti      |       |              |
| BD3                  | • I ×                                                      | √ fe 37.5                                 |                                  |                  |                                       |                                                                                                 |          |                          |                    |                                 |              |       |              |
| 4141                 |                                                            | STUVWX                                    | YZA                              | A AB AC          | AD AE AF AG AH                        | AL AU AK AL AM AN AO AP AO AR AS AT AU                                                          | AVIAWIA  | X AY A                   | BABBB              | CEDBEBF                         | BGBH BI      | BO    | BP           |
| 1                    |                                                            | 従業                                        | まるの勤                             | 務の               | 他从明景式被提                               | 7                                                                                               | ×        |                          | げ入力して              | くたさい                            |              |       |              |
| 3                    |                                                            |                                           | < 11 - F 242                     | 1                | [表示形式] 配置 :                           | オント 野橋 塗りつぶし 保護                                                                                 |          | 時間数                      | (1週間)              | 37.5                            | 時間           |       |              |
| 4                    | 事業所名                                                       |                                           |                                  | (単               | 分類(⊆):                                |                                                                                                 |          | -                        | ĩ                  |                                 |              |       |              |
| 5                    | 于科學書文語论方                                                   |                                           | 1                                | <u>入員</u><br>第1週 | 標準                                    | 37.5                                                                                            |          | -                        |                    | 1                               |              |       |              |
| 7 3                  | 助務形態                                                       | 氏名                                        | 1 2 3                            | 8 4 5            | 会計日付                                  | 小数点以下の桁数( <u>D</u> ): 1                                                                         |          | 5 27 2                   | 8<br>合計            | 週平均の<br>勤務時間                    | 勤務換算<br>後の人数 |       |              |
| 8 <u> </u>           |                                                            |                                           |                                  | ++               | 町刻<br>パーセンテージ<br>分数                   | 桁区切り(,)を使用する(U)<br>負の数の表示形式(N):                                                                 |          | -                        | -                  | -                               |              |       |              |
| 0                    |                                                            |                                           |                                  |                  | 指数<br>文字列<br>その位                      | (1234.0)<br>(1234.0)                                                                            | ~        |                          |                    |                                 |              |       |              |
| 1                    |                                                            |                                           |                                  |                  | ユーザー定義                                | 1234.0<br>-1234.0<br>-1234.0                                                                    |          |                          | -                  | -                               |              |       |              |
| 3                    |                                                            |                                           |                                  |                  |                                       | △ 1234.0<br>▲ 1234.0                                                                            |          |                          |                    |                                 |              |       |              |
| 4                    |                                                            |                                           |                                  |                  |                                       |                                                                                                 |          |                          |                    |                                 |              |       |              |
| 5                    |                                                            |                                           |                                  |                  | 9                                     |                                                                                                 | ч.       |                          | -                  | -                               |              |       |              |
| 17                   |                                                            |                                           | 1                                |                  | 数値の表示形式を設定し                           | 17、小数点位置を揃える場合は、「会計」を選択してください。                                                                  |          |                          | -                  | 1                               |              |       |              |
|                      | 房酒29-3                                                     | 記載例 ④                                     | Ð                                |                  |                                       |                                                                                                 |          | Real of                  | 4                  | 1 1                             |              |       |              |
| 生保完了                 | 循環後照                                                       |                                           |                                  |                  |                                       |                                                                                                 | _        | -                        |                    | ) III (I                        | 리 끤 -        | 1     | + 100%       |
| <b>F</b> 5           | ) 🛱 🙋 🖬 - Эл -                                             | Inte 🧟 desknet'                           | s NE                             | yberMail )       | 🦾 🖉 ብንኮንታይ - 📖                        | ▲ 建否者支援 XI自.xlsx - Excel XI Bookt - Excel                                                       | X\$ 29-3 | i 生活                     | 1137               | 29 ( )                          | 1 小数点以       | т 🔨 🗰 | 🗊 😳 11:23    |

4 「セルの書式設定」の「配置」を開き、「縮小して全体を表示する」に☑を入れる。

| 日 5· · · · · · · · · · · · · · · · · · ·                 | 29-3 生活介護ods (巨像モー門 - Excel<br>また、 Deprovements: 〇 編句: たいを受えたけ バイビョル                                                                                                    | đ                                                                                                    | m – n ×<br>0#≢  |
|----------------------------------------------------------|----------------------------------------------------------------------------------------------------|----------------------------------------------------------------------------------------------------|-----------------|
|                                                          |                                                                                                    |                                                                                                    |                 |
| BD3 - I × ✓ & 37.5                                       |                                                                                                    |                                                                                                    |                 |
| ▲LIMINIO PiQ RISITUIVIWIX Y ZIAA ABAC<br>1<br>2<br>3     | AD AE AF AG AH AI AJ AK AL AM AN AO AP AO AR AS AT AU<br>しい参考式設定<br>表示形式 取酒 フォント 新橋 塗りつ況。 保護                                                                                                    | AV AW AX AY AZ BABBBC ED BE BFBGBH B(                                                                                                    | BO BP 🔺         |
| 4         事業所名         (里           平均障害支援区分         人首行 | 文字の配置 方向                                                                                                    |                                                                                                    |                 |
| ····································                     | 構造置(1):<br>中央編え ↓ インデント(1):<br>報位置(2):<br>中央編え ↓ インデント(1):<br>報位置(2):<br>中央編え ↓ インデント(1):<br>第位置(2):<br>中央編え ↓ インデント(1):<br>第位置(2):<br>● (2):<br>● (2): | 3         27         28         合計         週年時の<br>動液時間<br>後の入数           支         27         28         合計         週年的の<br>動液時間<br>後の入数           支         2         2         28         合計         週末時間<br>後の入数           支         2         2         28         合計         週末時間<br>後の入数           支         2         2         28         1         1           支         2         2         28         1         1           支         2         2         28         1         1         1            2         2         28         1         1         1         1         1         1         1         1         1         1         1         1         1         1         1         1         1         1         1         1         1         1         1         1         1         1         1         1         1         1         1         1         1         1         1         1         1         1         1         1         1         1         1         1         1         1         1         1         1         1         1         1 |                 |
| <u></u> 記載例 ④                                            |                                                                                                    | an net transf                                                                                                    | > <br>1 - 1000  |
| ■ > 日: ▲ ポータル - In ▲ desknet's ▲ (3件の新モ                  | ◎<br>④ イントラナビー…  ④ 現害者主法…  /● http://miw  X1 自.xisx - Ex  X1 Book1                                                                                                    | - 5x- X129-3 生活 別添2.9 ( vi) 小数点状                                                                                                    | T へ 昭 日 〇 11:27 |

5 小数点以下の数値の入力が可能となる。 ファイルは「上書き保存」する。